## **Bidding Instructions**

## TO BID FROM YOUR PHONE:

If you opted in for SMS texting, you were sent a text that contains a link directly to the auction website.

If not, enter www.aesbid.org/skiball20 into your web browser.

Register by clicking the button on the top right side of the page.

| ≜ aesb                                 | oid.org C |  |
|----------------------------------------|-----------|--|
| AUCTION CLOSES ON 10/17/2019 AT 8:15PM |           |  |
| iii: 🎱                                 | Q =       |  |
| SPONSO                                 | RED BY    |  |
| Avanti                                 | CDDOUTC   |  |

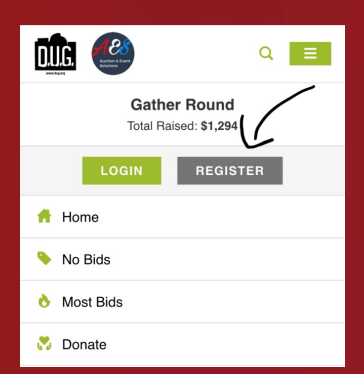

Next, click register and fill out your contact information.

Please remember, this information will be used to contact after the event to help with item pick up.

You will be promoted to enter your credit card information. - *Please note, your card will not be charged unless you are the winning bid.* 

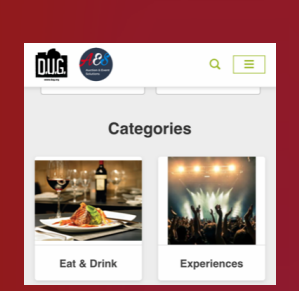

Once you have logged in /registered. Click on a category that you are interested in...

Then click the package you want to bid on

Next, click the green "Place Your Bid" Button

Enter the amount you want to bid, or purchase it now with the "Buy it Now' option if you want to secure the item now.

Click on the "My Cart" button to see the items you have bid on / have purchased.

Questions? Email events@teamsummit.org

|                           | Regi     |
|---------------------------|----------|
|                           |          |
| Last Name                 | Fir      |
|                           |          |
| 3                         | En       |
|                           |          |
| Imper                     | Ce       |
| ding the event            |          |
|                           |          |
| Register                  |          |
| a umber<br>ding the event | En<br>Ce |

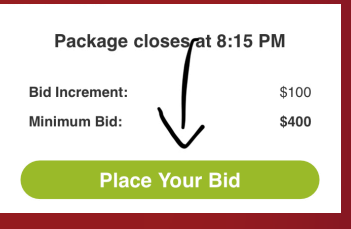

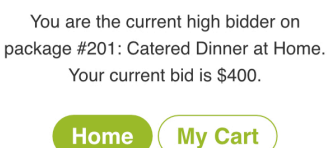

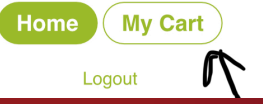